# Import Google Chrome Bookmarks into Microsoft Edge

Perform this task to save your Chrome bookmarks prior to enrolling with InTune.

# Why Import Bookmarks?

University Google accounts have been disabled, which means bookmarks saved in Google Chrome with your university account are not automatically backed up. You may notice a "Sync is paused" message in the top right corner of Chrome if you still have your university profile cached on the browser. To avoid losing your bookmarks, you can import them into Microsoft Edge. Once your bookmarks are imported into Edge, they will be safely backed up and synced to the cloud.

# Step-by-Step Instructions for Importing Bookmarks into Edge.

First, ensure that you are signed into your Microsoft Edge browser and that syncing is enabled. To check, click on your profile picture (or the default icon, which looks like a silhouette) in the top-left corner of the browser. Look for the message **"Sync is on"** to confirm that your data is being synced.

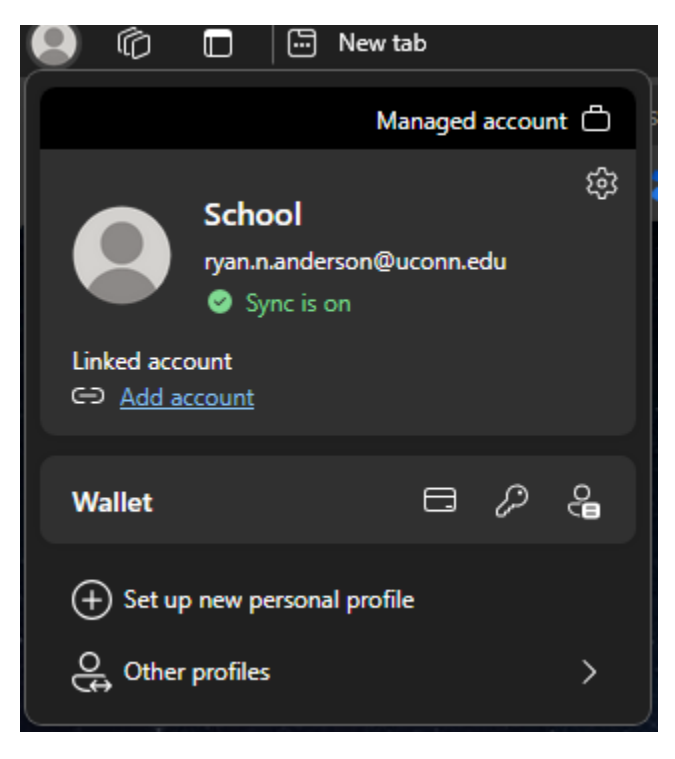

#### 1. Open Microsoft Edge:

• Launch Microsoft Edge on your computer.

# 2. Access the Settings Menu:

- Click on the **three dots menu** (...) in the top-right corner of the Edge browser.
- Select **Settings** from the dropdown menu.

# 3. Go to the Import Settings Option:

- In the Settings menu, select **Profiles** from the left-hand sidebar (if not already selected).
- Under **Your Profile**, look for the section labeled **Import browser data** and click on it.

# 4. Choose Data to Import:

- In the **Import browser data** menu:
  - Select **Google Chrome** from the dropdown menu under **Import from**.
  - Make sure you select the **Chrome profile** you wish to import bookmarks from (if you have multiple profiles).
  - You can also Import from Firefox.
    - 1. Select **Mozilla Firefox** from the dropdown menu under **Import from**.
    - 2. If you have multiple Firefox profiles, choose the one you want to import data from.

# 5. Select Data to Import:

- A list of data types to import will appear. Ensure the **Favorites or Bookmarks** checkbox is selected.
- You can also choose to import other data, such as:
  - Saved passwords.
  - Browsing history.
  - Autofill form data (e.g., addresses and payment info).
  - Settings.

# 6. Start the Import Process:

• Once you've selected the data you want to import, click the **Import** button.

# 7. Wait for Confirmation:

• Microsoft Edge will process the import. When finished, a confirmation message will appear.

### 8. Verify Imported Bookmarks:

- To check your imported bookmarks, click on the **Favorites** icon (a star with lines) in the Edge toolbar, or press Ctrl + Shift + O to open the Favorites Manager.
- Your Chrome bookmarks should now appear in the **Imported from Google Chrome** folder.

More information on InTune can be found on the IT-SLE website: https://it.studentlife.uconn.edu/microsoft-intune/

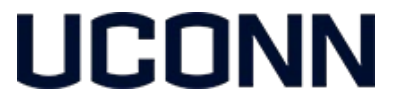

IT Student Life & Enrollment (IT-SLE) Help Center: 860-486-8992 Email Support: <u>it-sle@uconn.edu</u> Ticket Creation: <u>it.studentlife.uconn.edu/help</u> Hours: Monday - Friday, 8am-5pm